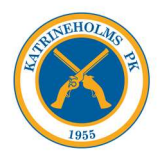

## Lathund – skapa/ändra lösenord för hemsida.

OBS! Denna gäller endast för medlemmar, om du och din mailadress finns registrerad på hemsidan. Har du bytt mailadress så måste du först maila den nya till <u>webadmin@kpkskytte.com</u>!

Steg 1: Klicka på "glömt lösenord" i inloggningsruta på hemsida!

| Om KPK V Bildebrogram V Ny Brytt branngeber Platolskyte V Bildebla Klubbealender                                                                                                    | (Search                                                                                                    |
|----------------------------------------------------------------------------------------------------|----------------------------------------------------------------------------------------------------|
| SM tävlingar på Dammängen                                                                                                    | erminaer                                                                                                    |
| da, Birk anengener om på 55 sytter delter men när pådesher i fris präktisanoma alls förudom en i vas labrgeel på akgen.<br>I sier på skonlag<br>men fly valasse ar 1412                                                                                                | 3                                                                                                    |
| Resultat Magnumfält<br>Di mela<br>No dr seurar hän försögare nagrumfär i Oskusenerer Katrinehonenagium 160036                                                                                                    | Agrential                                                                                                    |
| Resultat Kretsens vårprecision 3                                                                                                    |                                                                                                    |
| Resultat får tostogens keitiduling på Dermången. Väpiedson 3 Katinenoim 2016                                                                                                    | e Vipertigne<br>e Statistication<br>e Statistic domniages<br>e Taxingportaire<br>e Taxingportaire<br>Lielestinate                                                                                                    |
| net by wedness 2 112                                                                                                    | Primar Annual Prince (**, 1000000) Primar Prince (**, 1000000) Primar Primar Primi Primar Primar Primar Prim |
| Result the globalenet Kulondaleneau (pressen That team Reing 14 work Magnuter 483 Blob Walls 413 Heart Ergelen (04 Richard Jonan 39 S Pri<br>Katalen 190 E Jone Briegen 311 Z Annia Aleeg 333 Bloven Temen 248 Blot ender 7 wine: 9 Keven Reizold 16 Blot ender 7 wine | torre                                                                                                    |
|                                                                                                    |                                                                                                    |

| Logga in                     |                                                                                                    |
|------------------------------|----------------------------------------------------------------------------------------------------|
| Användarnamn                 | Ange ditt användarnamn eller e-postadress. Du<br>kommer att få en länk för att skapa ett nytt<br>lösenord via e-post. |
| Lösenord                     | Användarnamn eller e-post                                                                                             |
| ✓ Kom ihåg mig<br>Logga in → | Få ett nytt lösenord                                                                                                  |
| Glömt lösenord               | Logga in<br>← Tillbaka till Katrineholms Pistolklubb                                                                  |

Bild 2, klicka på "glömt lösenord"

Bild 3, fyll i din email adress! Klicka på "Få ett nytt lösenord"

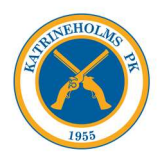

## Steg 2: Uppdatera din användarprofil på hemsidan.

Bild 4, mail från hemsidan! Klicka på länken längst ner!

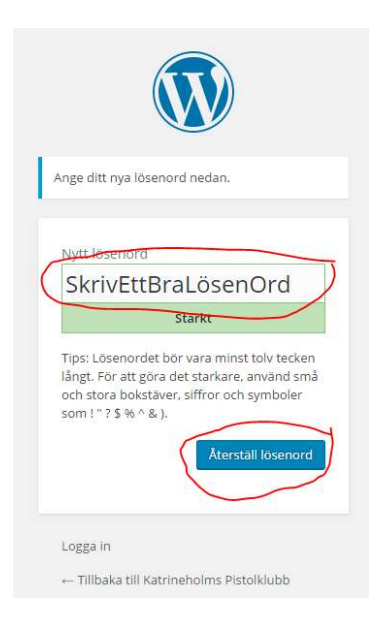

## Bild 5, ange ett bra lösenord i rutan som kommer upp. Klicka på återställ lösenord!

## Steg 3: Logga in på hemsidan

| Lösenord       |  |          |
|----------------|--|----------|
| 🗌 Kom ihåg mig |  | Logga in |

Bild 6 Använd din email adress + ditt nyskapade lösenord för att logga in!!! Bocka i ruta "Kom ihåg mig"